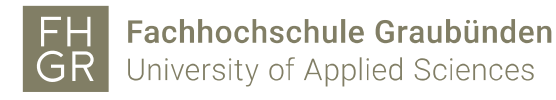

Downloads

Installation MAXQDA (Mac)

Important: In order to be able to use MAXQDA outside of the University of Applied Sciences of the Grisons, a connection must be established with the VPN client (Pulse Secure) of the University of Applied Sciences of the Grisons.

Open intranet, under my.fhgr.ch Downloads/Informatik/Software/maxqda and click «MAXQDA2022.dmg».

| Downloads                     |               |
|-------------------------------|---------------|
| > Administration              |               |
| > Bibliothek                  |               |
| > Diversity                   | ⊡ 🖻 🗹 Ö       |
| > Finanzen                    | 🕀 🗈 🗹 Ö       |
| > Forschung                   | E  C Ó        |
| > Hochschulsport              | 🖸 🖻 🗹 Ö       |
| ~ Informatik                  | 🖸 🖻 🗹 Ö       |
| > Hardware                    | E  C Ó        |
| > Servicekatalog IT           | E  C Ó        |
| ~ Software                    | E  C Ó        |
| > dcsoftware                  | 🕀 🕀 🗹 Ĉ       |
| > EveryonePrint - Android APP | D 🖸 🗹 Ö       |
| ✓ maxqda                      | E  C Ó        |
| MAXQDA2022.dmg (Mac) 🛈        | ි යි ට්       |
| MAXQDA2022.msi (Windows) 🛈    | <i>ି</i> ଏ ପି |
|                               |               |

Draw MAXQDA2022 to the application folder

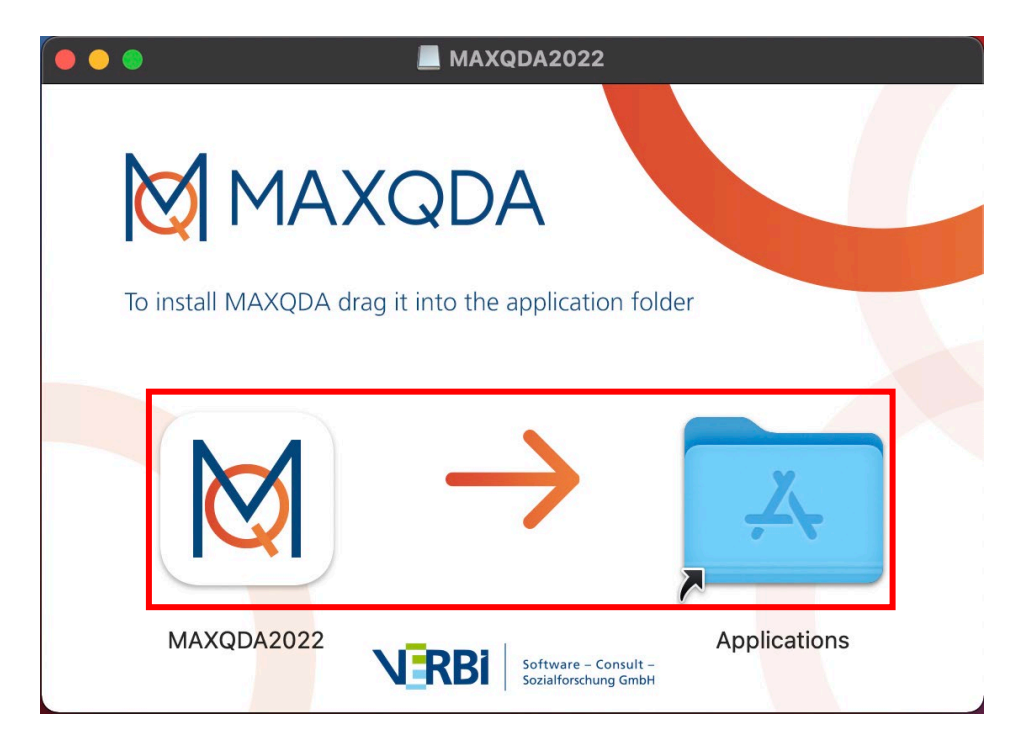

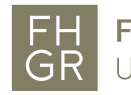

## I agree to the terms of the license agreement and click «Weiter».

| EULA/Lizenzvereinbarung                                                                                                    |
|----------------------------------------------------------------------------------------------------|
| Bitte lesen Sie folgende Lizenzvereinbarung.Falls Sie die Bestimmungen nicht akzeptieren, sind Sie nicht berechtigt, die Software zu verwenden.                                                                                                    |
| Lizenzvereinbarung für MAXQDA                                                                                                    |
| Lesen Sie bitte diese Vereinbarung sorgfältig durch!                                                                                                    |
| Nachfolgend sind die Lizenzbedingungen für die Benutzung der Software der VERBI – Software. Consult. Sozialforschung. GmbH (nachfolgend auch "VERBI"), durch Sie, den Endanwender (im Folgenden auch "Kunde"), aufgeführt. Mit der Installation der Software anerkennen Sie die untenstehenden Lizenzbedingungen. Sollten Sie damit nicht einverstanden sein, brechen Sie den Installationsvorgang bitte ab.                                                                                                    |
| Letzte Änderung: 01.11.2021                                                                                                    |
| § 1 Vertragsgegenstand                                                                                                    |
| 1. Je nach Lizenzerwerb ist Gegenstand der Lizenzbedingungen die zeitweise oder dauerhafte Überlassung der Standardsoftware<br>MAXQDA in dem gewählten Funktionsumfang gegen oder ohne Entgelt (bspw. Demo-Lizenz) nebst entsprechender Einräumung der<br>in §§ 6, 7 beschriebenen Nutzungsrechte. Der Kunde hat keinen Anspruch auf Übergabe und Nutzung des Quellcodes der Software.                                                                                                    |
| 2. VERBI ist Hersteller und Inhaber sämtlicher Verwertungsrechte an der Standardsoftware MAXQDA und der dazugehörigen<br>Produktfamilie. Informationen zu den Produkten sowie Support und Gewährleistung werden durch VERBI erbracht.                                                                                                    |
| 3. Der Kunde wird darauf hingewiesen, dass die Standardsoftware MAXQDA zum Betrieb Open Source Komponenten nutzt. Diese Open Source Komponenten sind unter https://www.maxqda.com/open-source-software unter Nennung der jeweils geltenden Lizenz abschließend aufgeführt. Der Kunde stimmt ausdrücklich der Verwendung dieser Open Source Komponenten im Zusammenhang mit dem Betrieb der Software zu und verpflichtet sich, bei der Nutzung, Bearbeitung und Weitergabe der Open Source Komponenten die unter https://www.maxqda.com/open-source-software wiedergegebenen Lizenzbedingungen zu beachten. |
| <ul> <li>Ich stimme den Bedingungen der Lizenzvereinbarung zu.</li> <li>Ich lehne die Bedingungen der Lizenzvereinbarung ab.</li> </ul>                                                                                                    |
| Weiter Abbrechen                                                                                                    |

## once again click «Weiter».

| • | Datenschutzerklärung                                                                                                    |
|---|----------------------------------------------------------------------------------------------------|
|   | Datenschutzerklärung für die Bereitstellung von MAXQDA                                                                                                    |
|   | Datenschutzerklärung für die Bereitstellung von MAXQDA                                                                                                    |
|   | Letzte Änderung: 01.11.2021                                                                                                    |
|   | § 1 Einleitung                                                                                                    |
|   | Die folgenden Bestimmungen betreffen die VERBI GmbH und die Bereitstellung der Software MAXQDA ("die Software"). Für Rückfragen zu dieser Datenschutzerklärung setzen Sie sich bitte mit uns in Verbindung:         |
|   | VERBI - Software. Consult. Sozialforschung. GmbH                                                                                                    |
|   | Invalidenstr. 74                                                                                                    |
|   | 10557 Berlin                                                                                                    |
|   | Tel.: +49 (0)30 206 33 59 22                                                                                                    |
|   | E-Mail: cs@maxqda.com                                                                                                    |
|   | Der Datenschutzbeauftragte der VERBI GmbH ist unter kontakt@datenschutzrechte.de erreichbar.                                                                                                    |
|   | § 2 Weitergabe von Daten                                                                                                    |
|   | Eine Übermittlung Ihrer persönlichen Daten an Dritte zu anderen als den im Folgenden aufgeführten Zwecken findet nicht statt. Wir geben Ihre persönlichen Daten, die wir erhoben haben, nur an Dritte weiter, wenn: |
|   | • Sie Ihre nach Art. 6 Abs. 1 S. 1 lit. a DS-GVO ausdrückliche Einwilligung dazu erteilt haben,                                                                                                    |
|   | Es gilt die Datenschutzerklärung für die Bereitstellung von MAXQDA.                                                                                                    |
|   | Weiter Abbrechen                                                                                                    |

MAXQDA 2022 starts up and click «Mit einer Netzwerklizenz verbinden».

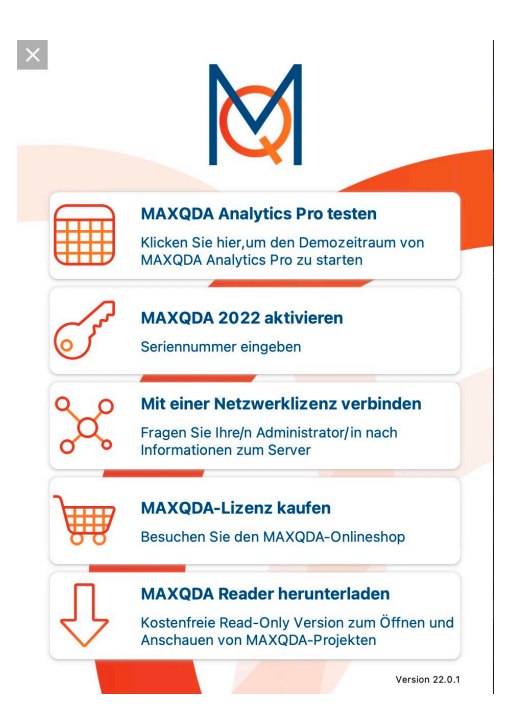

Fill in the information as shown in the image below.

| ۰<br>م                         |           | DA mit MAXQDA Licen<br>Mit einer Netzw  | se Service ver<br>erklizenz v | erbind | en            |
|--------------------------------|-----------|-----------------------------------------|-------------------------------|--------|---------------|
| erveradresse                   |           |                                         |                               |        |               |
| 0.0.254.75<br>ort<br>21990     |           |                                         |                               |        |               |
| Lizenzname                     |           |                                         |                               |        |               |
| <ul> <li>Automatise</li> </ul> | ch nach L | izenzen suchen                          |                               |        | Aktualisieren |
| Automatise                     | ch nach L | izenzen suchen                          |                               |        | Aktualisieren |
| Automatise                     | ch nach L | izenzen suchen                          |                               |        | Aktualisieren |
| Automatisc                     | ch nach L | izenzen suchen                          |                               |        | Aktualisieren |
| Automatisc                     | e (Groß-  | izenzen suchen<br>und Kleinschreibung b | peachten)                     |        | Aktualisieren |

.

has been completed successfully.

1

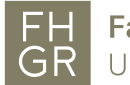

connection to the license server was established.

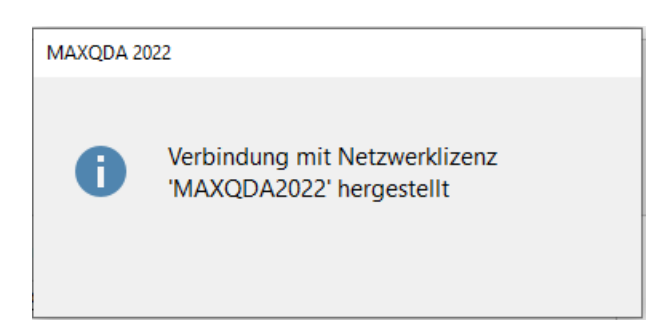

and the program will start.

| X<br>MAXQDA 2022<br>Pius (1)<br>Meine Projekte | MAXDA VIRTUAL C    | AYS<br>ONFERENCE        | 824.<br>März<br>2022                   |
|------------------------------------------------|--------------------|-------------------------|----------------------------------------|
| Benutzer: htw 🗸 🗙                              | Kostenlos anm      | elden                   |                                        |
|                                                |                    | 53                      | Video Tutorials                        |
| + Diffeen Beispiele                            | 403                |                         | <b>Getting Started mit MAXQDA 2022</b> |
| Zuletzt geöffnete Projekte                     | Getting<br>Started | Webinare &<br>Workshops | Die neuen Funktionen von MAXQDA 2022   |
|                                                |                    |                         | Codieren mit MAXQDA 2022               |
|                                                |                    | R                       | > Transkribieren mit MAXQDA 2022       |
|                                                |                    | ( <u> </u>              | Der Word Explorer in MAXQDA 2022       |
|                                                | MAXQDA<br>Press    | Research<br>Blog        | QTT: Forschungsfrage(n) in MAXQDA      |
|                                                |                    |                         | Arbeiten mit der MAXQDA TeamCloud      |
|                                                | Feedback an M      | IAXQDA senden >         | Kontakt > Newsletter >                 |

If you now open a project that you created with the 2020 version, you will see this message.

| MAXQDA 20 | 22                                                                                                    |  |
|-----------|----------------------------------------------------------------------------------------------------|--|
|           | Konvertierung in ein MAXQDA 2022-Projekt (.mx22)<br>erfolgreich!                                                                |  |
| 0         | Sie arbeiten jetzt mit dem konvertierten Projekt weiter,<br>das im gleichen Ordner wie die Ursprungsdatei<br>gespeichert wurde. |  |
|           | Mehr Informationen                                                                                                    |  |
|           | ОК                                                                                                    |  |